## **DESACTIVAR UNIDADES EN LA PLATAFORMA**

- ingresamos a la plataforma con nuestros accesos
  video
  nos dirigimos al modulo de administracion de vehículos en la plataforma
- \* seleccionamos la unidad a desactivar e ingresamos a editarla
- Selección Activo Fecha de creación Ultima Transmisión Estado del motor
   ID de Vehículo
   ID del GPS
   Placa
   Gr

   Image: Inclusion President Companies of Company of Company of Comp
  - en la opción "activo" colocamo en "no" de esta manera desactivando la unidad

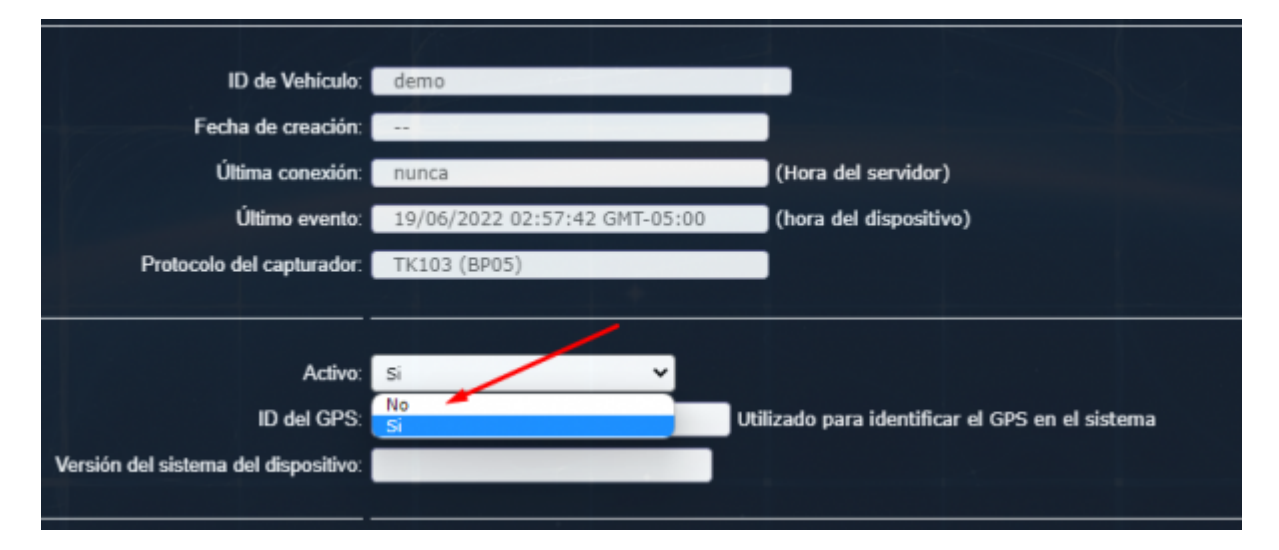

• verificamos que el estado activo ha cambiado a una X que quiere decir desactivado

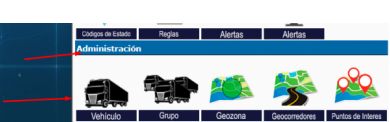

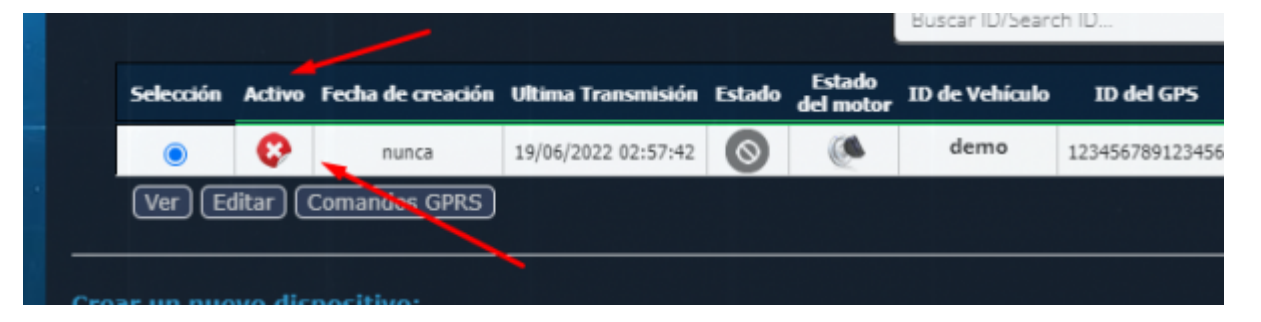

From: https://wiki.vyrglobalservices.com/ - Wiki V & R GLOBAL SERVICES S.A.C

Permanent link: https://wiki.vyrglobalservices.com/doku.php?id=wiki:desactivar\_unidad

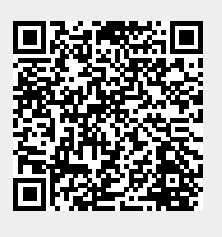

Last update: 2024/05/31 18:10